Schritt 1 von 3:

Anmeldung über den Browser mit Bibliotheksdaten über das Portal Lizenzmanager RLP bei Polylino.

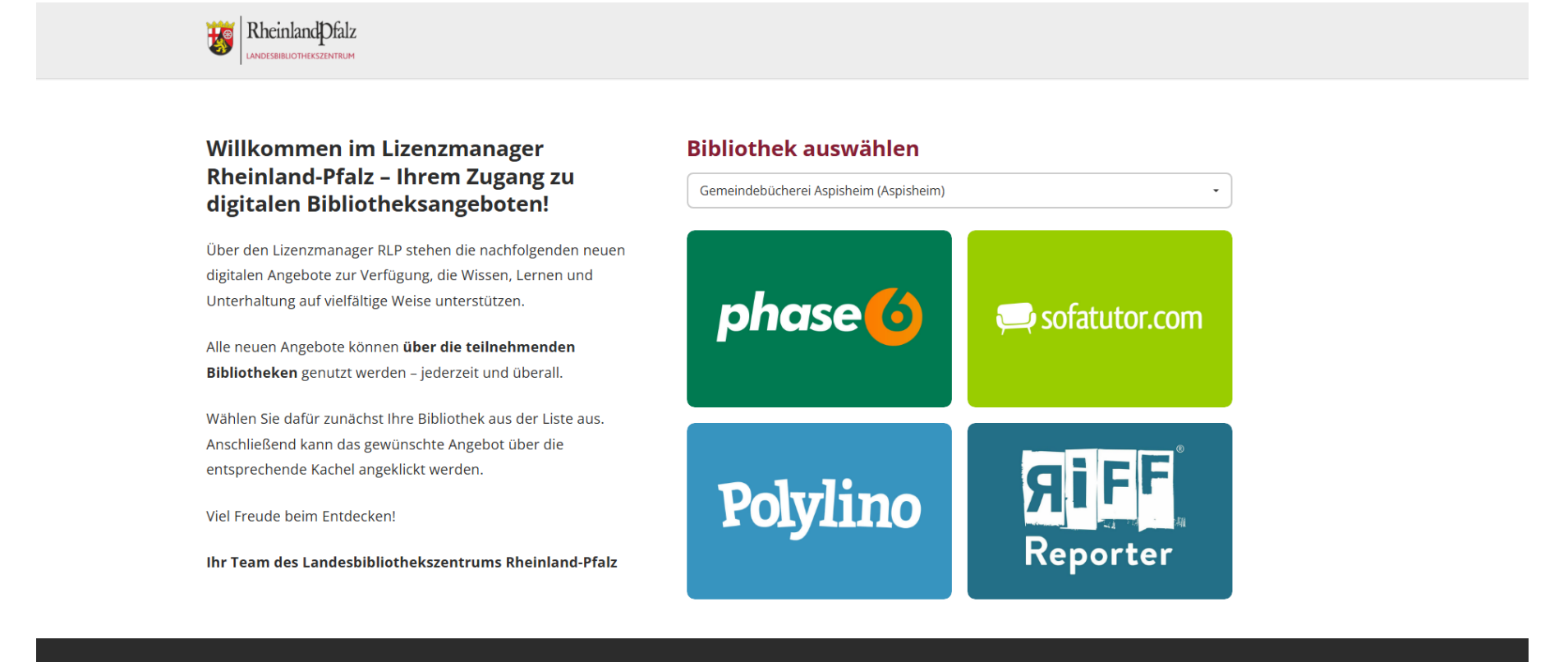

Impressum Datenschutz

Copyright 2025 © Landesbibliothekszentrum Rheinland-Pfalz

 $\bigcirc$ 

Abb. 1: Screenshot Lizenzmanager RLP Startseite

Schritt 1 von 3:

Anmeldung über den Browser mit Bibliotheksdaten über das Portal Lizenzmanager RLP bei Polylino.

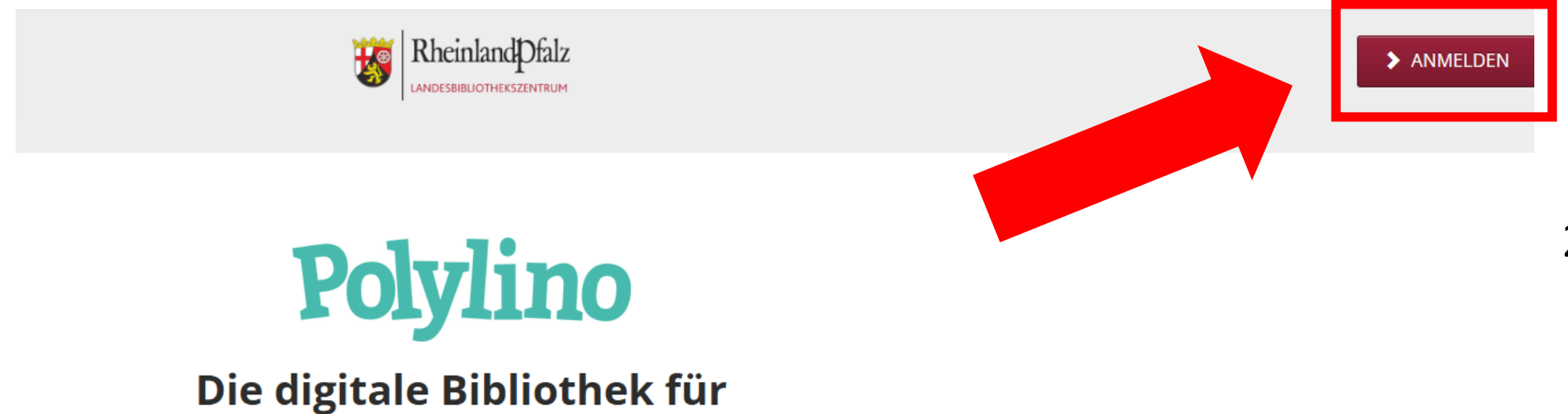

## mehrsprachiges Lesen und Vorlesen

Abb. 2: Screenshot Lizenzmanager Info-Seite Polylino + Anmelde-Button

Schritt 1 von 3:

Anmeldung über den Browser mit Bibliotheksdaten über das Portal Lizenzmanager RLP bei Polylino.

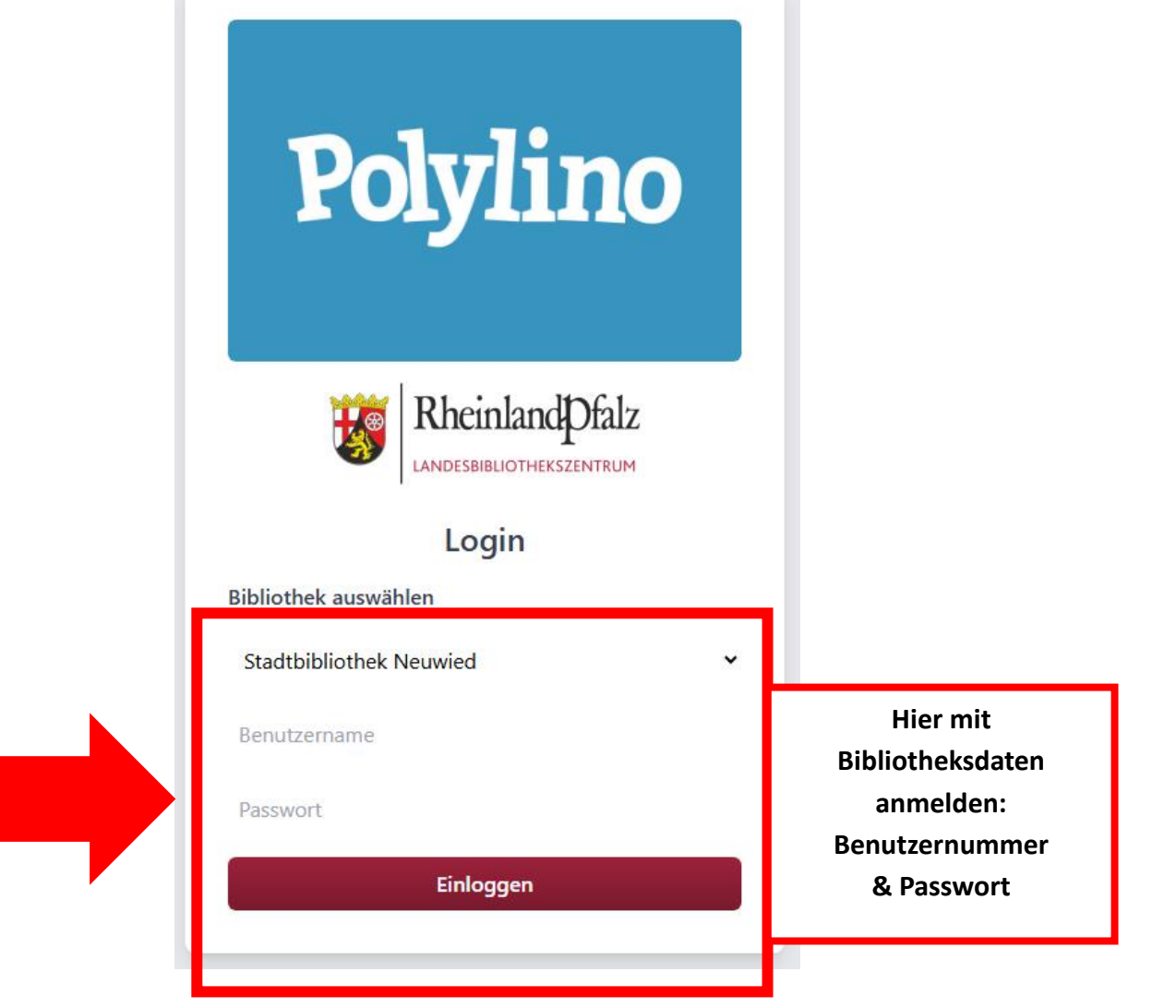

Abb. 3: Screenshot Lizenzmanager Anmelde-Seite Polylino

Schritt 2 von 2

Startseite Polylino

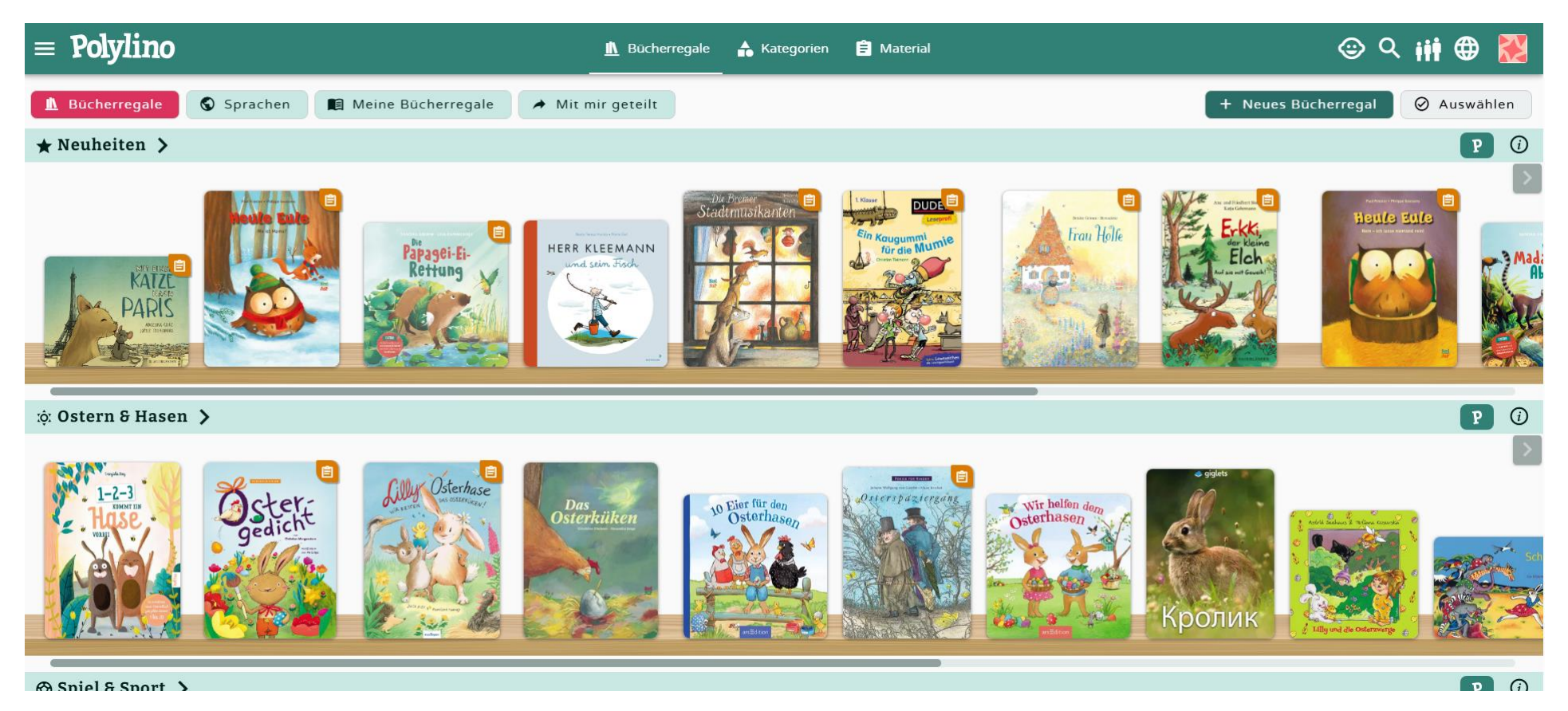

Abb. 4: Screenshot Polylino Startseite